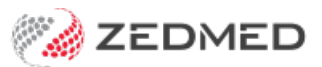

## Backdate

Last Modified on 30/10/2024 3:32 pm AEDT

Backdate an encounter up to 7 days to allow sufficient time to catch up on home or weekend visits. The 7-day limit is imposed for medico-legal reasons and should provide sufficient time. Any changes to an encounter will create an **Audit Note** in the **History** view.

To backdate an encounter:

- 1. Go to Zedmed's **Reception** tab.
- 2. Select Clinical Records.

The Zedmed Clinical console will open.

3. Start an encounter with the patient.

For a detailed explanation of how to do this, see the Start an encounter article.

When the encounter starts, the Current Encounter pane will open and display the clinical modules.

4. Select **Backdate** from the **Current Encounter** menu.

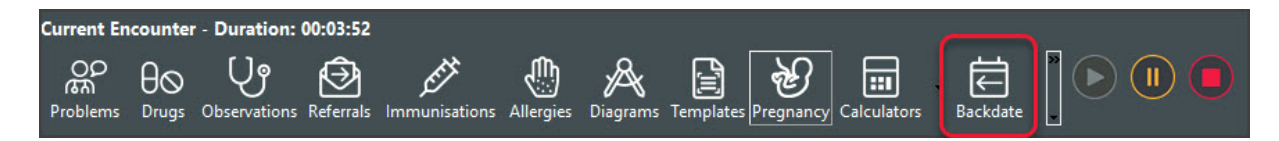

The Start Date dialog will open.

5. Select a date up to 7 days earlier.

Choosing a date that is more than 7 days earlier will result in an error message.

6. Select **OK** to save and exit.

| Current Encounter - Duration: 00:05:14                                                                                                    |                                                                                                    |
|----------------------------------------------------------------------------------------------------|----------------------------------------------------------------------------------------------------|
| Problems Drugs Observations Referrals Immunisations Allergies Diagrams Ten                                                                                                    | nplates Pregnancy Calculators                                                                                                    |
| (+) Undefined Problem                                                                                                    | Start Date X                                                                                                    |
|                                                                                                    | Date RFEs Management Plan                                                                                                    |
|                                                                                                    | ▲         October 2024         ▶           Mon         Tue         Wed         Thu         Fri         Sat         Sun           30         1         2         3         4         5         6           7         8         9         10         11         12         13           14         15         16         17         18         19         20           21         22         23         24         25         26         27           28         29         30         31         1         2         3 |
| History View                                                                                                    | 4 5 6 7 8 9 10<br>Today: 4/10/2024                                                                                                    |
| <ul> <li>≈ 1 2 3 7 ⊕ Elling Otext Encouncer hysical search Wizard Visible: All Consultation (Search History Wizard Visible: All Consultation (Search History Wizard Visible: All Consultation (Search History Wizard Visible: All Consultation (Search History Wizard Visible: All Consultation (Search History Wizard Visible: All Consultation (Search History Wizard Visible: All Consultation (Search History Wizard Visible: All Consultation (Search History Wizard Visible: All Consultation (Search History Wizard Visible: All Consultation (Search History Wizard Visible: All Consultation (Search History Wizard Visible: All Consultation (Search History Wizard Visible: All Consultation (Search History Wizard Visible: All Consultation (Search History (Search History</li></ul> | Time           09:35 AM           ✓         ✓           ✓         QK         X ⊆ancel                                                                                                    |

For the most up-to-date documentation version, visit https://help.zedmed.com.au/help